# VINGTOR STENTOFON

## **Replacing Access Panel ECPIR**

| Item Number  | Item Name | Description                         |
|--------------|-----------|-------------------------------------|
| 102 3200 030 | ECPIR-P   | Exigo Access Panel, PTT Button      |
| 102 3200 033 | ECPIR-3P  | Exigo Access Panel, PTT + 3 Buttons |

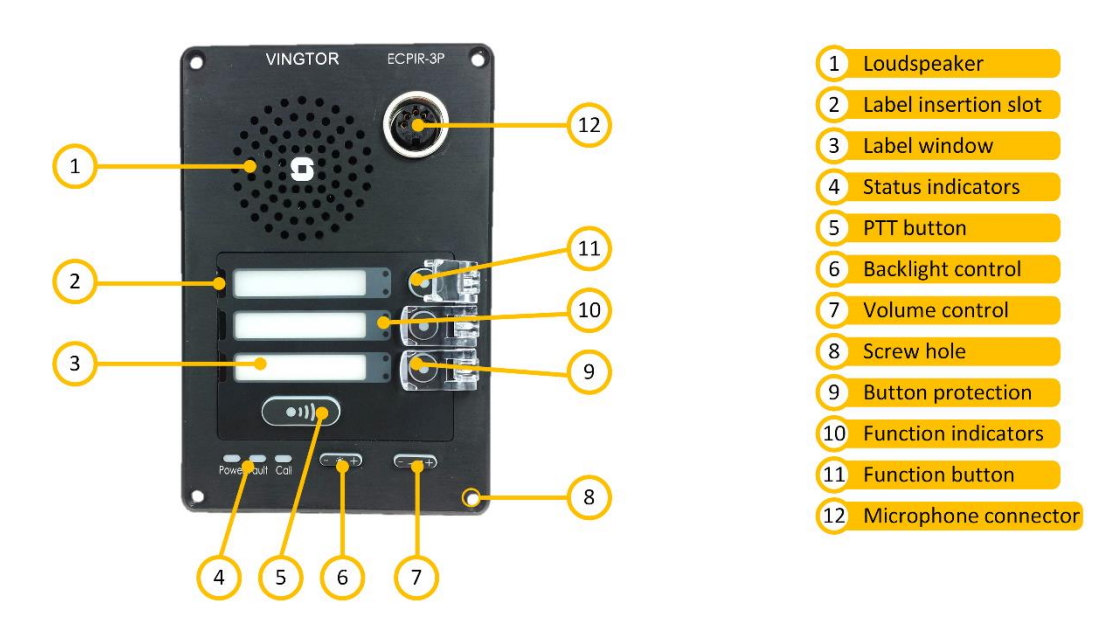

### **1 Demounting the Old Access Panel**

To demount the access panel:

- 1. Disconnect the access panel from the power supply, microphone, I/O interface and network cables.
- 2. Remove the four screws that attach the access panel to the mounting box or console.
- 3. Lift the access panel out of the mounting box or console.

#### 2 Mounting the New Access Panel

To mount the access panel:

- 1. Insert the access panel into the mounting box or console.
- 2. Fasten the access panel to the mounting box or console with the four screws.
- 3. Reconnect the access panel to the power supply, microphone, I/O interface and network cables.

#### **3 Setting Up the New Access Panel**

To set up the access panel:

- 1. Power up the access panel by connecting it to a PoE network.
- 2. Wait for the **yellow Fault LED to start flashing**, indicating that the access panel has been booted up successfully.
- 3. Press any button to make the access panel speak its IP address.
- 4. Access the IP address through a web browser on a PC that is connected to the same network as that of the access panel.
- 5. Log in with username: admin and password: alphaadmin
- 6. Select Station Main > Main Settings

| Station Main Station Ad | ministration Advanced Alphacom | Advanced Network    |  |  |
|-------------------------|--------------------------------|---------------------|--|--|
|                         |                                |                     |  |  |
| ▶ Station Information   | Station Mode                   |                     |  |  |
| ▼ Main Settings         | Use SIP                        |                     |  |  |
| Use Alphacom            |                                |                     |  |  |
|                         | Use Pulse                      |                     |  |  |
|                         | Use Pulse Server               |                     |  |  |
|                         | Use Exigo                      |                     |  |  |
| Registration Settings   |                                |                     |  |  |
|                         | Domain Controller IP:          | 10 - 1 - 11 - 50    |  |  |
|                         | Directory Number:              | 011010              |  |  |
|                         | IP Settings                    |                     |  |  |
| DHCP O Static IP 🖲      |                                |                     |  |  |
|                         |                                |                     |  |  |
|                         | IP-address:                    | 10 - 1 - 11 - 101   |  |  |
|                         | Subnet-mask:                   | 255 - 255 - 255 - 0 |  |  |
|                         | Gateway:                       | 10 - 1 - 11 - 1     |  |  |
|                         | DNS Server 1:                  | 0 - 0 - 0           |  |  |
|                         | DNS Server 2:                  | 0 - 0 - 0 - 0       |  |  |
| Hostname:               |                                | zenitel0D01E9       |  |  |
|                         | Read IP Address:               |                     |  |  |
| Enable RSTP:            |                                | <ul><li>✓</li></ul> |  |  |
|                         |                                |                     |  |  |
|                         | Save                           |                     |  |  |

- 7. Change the **Domain Controller IP** address, **Directory Number**, **IP-address**, **Subnet-mask**, and **Gateway** to ones specified for the project.
- 8. Click Save

DOC NO.

**A100K11607** 4.3.2016

customer.service@zenitel.com

N 🛓

Zenitel and its subsidiaries assume no responsibility for any errors that may appear in this publication, or for damages arising from the information therein. VINGTOR-STENTOFON products are developed and marketed by Zenitel. The company's Quality Assurance System is certified to meet the requirements in NS-EN ISO 9001. Zenitel reserves the right to modify designs and alter specifications without notice. **ZENITEL PROPRIETARY**. This document and its supplementing elements, contain Zenitel or third party information which is proprietary and confidential. Any disclosure, copying, distribution or use is prohibited, if not otherwise explicitly agreed in writing with Zenitel. Any authorized reproduction, in part or in whole, must include this legend. Zenitel – All rights reserved.